## Instructions to the Student for setting up Parent(s)/Sponsor(s) access to billing account information and, if desired, grades in the Student Portal

- 1. Login to Student Portal.
- 2. Under the Administrative Services heading click on Parent Access (See Screenshot 1.1).
- 3. Enter a password here that is *different* from the password you use for Gmail and D2L.
- 4. Decide to allow access to Grades with the Allow Access to Grades check box.
- 5. After you click the submit button, you can give this *different* password to parents and sponsors along with your username. They will have access to a limited view of your Student Portal.
- You can provide your username and the *different* password to as many parents/sponsors as desired. Just remember: if you change the *different* password at any time, you would need to send the new one to all the parents/sponsors.

(See Screenshot 1.2 that includes viewing Grades) (See Screenshot 1.3 without viewing Grades Checked).

| ← → C   Secure   https://my                            | portal.burmanu.ca/students/Pa  | rentAccess.as | sp             |       |                      |                  |                        | ☆ 🖬         |
|--------------------------------------------------------|--------------------------------|---------------|----------------|-------|----------------------|------------------|------------------------|-------------|
| Apps 🛛 🕅 Burman University GN 🐇 B                      | lurman CRM System 🛛 👾 Lacombe, | AB - 7 Day    | 🜀 TJ - Meeting | 🔆 D2L | CAMS Data dictionary | 🖺 Unit4 Helpdesk | 🖺 Faculty Portal Login |             |
| BURMAN                                                 |                                |               |                |       |                      |                  |                        |             |
| Frederick Flintstone                                   |                                |               |                |       |                      |                  | Friday, Janua          | ry 20, 2017 |
| Student ID:605000<br>Current term; WI-2016/17 (Change) |                                |               |                | Pa    | rent Access          |                  |                        |             |
| Edit Profile Logout                                    |                                |               |                |       |                      |                  |                        |             |
| A A A                                                  | Username:                      | fflint        |                |       |                      |                  |                        |             |
| Student Portal -                                       | Password:                      | ••••          |                |       |                      |                  |                        |             |
| Home                                                   | Allow Access to Grades:        |               |                |       |                      |                  |                        |             |
| Calendar                                               | Submit                         |               |                |       |                      |                  |                        |             |
| Student Directory                                      |                                |               |                |       |                      |                  |                        |             |
| Document Tracking                                      |                                |               |                |       |                      |                  |                        |             |
| Administrative Services =                              |                                |               |                |       |                      |                  |                        |             |
| Course Offering                                        |                                |               |                |       |                      |                  |                        |             |
| Degree Audit Options                                   |                                |               |                |       |                      |                  |                        |             |
| Registration                                           |                                |               |                |       |                      |                  |                        |             |
| My Schedule                                            |                                |               |                |       |                      |                  |                        |             |
| My Ledger                                              |                                |               |                |       |                      |                  |                        |             |
| My Payment Plan                                        |                                |               |                |       |                      |                  |                        |             |
| My Financial Aid                                       |                                |               |                |       |                      |                  |                        |             |
| My Housing                                             |                                |               |                |       |                      |                  |                        |             |
| My Tax Forms                                           |                                |               |                |       |                      |                  |                        |             |
| Parent Access                                          |                                |               |                |       |                      |                  |                        |             |
| A My Grades -                                          |                                |               |                |       |                      |                  |                        |             |

## Screenshot 1.1

| ← → C Secure   https://my                              | portal.burmanu.ca | /students/billing.asp   |                 |                 |                      |                   | ۲                    | \$      | <b>11</b> |
|--------------------------------------------------------|-------------------|-------------------------|-----------------|-----------------|----------------------|-------------------|----------------------|---------|-----------|
| 🖬 Apps M Burman University GN 🧩 B                      | Burman CRM System | 👾 Lacombe, AB - 7 Day 🛛 | 🜀 TJ - Meeting  | 🔆 D2L 📋         | CAMS Data dictionary | 🖞 Unit4 Helpdesk  | Faculty Portal Login |         | >>        |
| BURMAN                                                 |                   |                         |                 |                 |                      |                   |                      |         |           |
| Frederick Flintstone                                   |                   |                         |                 |                 |                      |                   | Friday, Janu         | ary 20, | , 2017    |
| Student ID:605000<br>Current term: WI-2016/17 (Change) | My Billing Ledger |                         |                 |                 |                      |                   |                      |         |           |
| Edit Profile Logout                                    | e                 |                         |                 |                 |                      |                   |                      |         |           |
| A <u>A</u> A                                           | Billing Ledger    |                         |                 |                 |                      |                   |                      |         |           |
| Document Tracking                                      | Term              | Date Desc               | ription         | Debits          | Credits              | Balance           | Ledger/Pen           | ding    |           |
| My Ledger                                              |                   |                         |                 |                 |                      | Previous Balance: |                      | 5       | \$ 0.00   |
| My Payment Plan                                        |                   |                         |                 |                 |                      | Current Balance:  |                      | \$      | \$ 0.00   |
| My Financial Aid                                       |                   |                         |                 |                 |                      | Overall Balance:  |                      | \$      | \$ 0.00   |
| My Tax Forms                                           |                   |                         |                 |                 | L                    |                   |                      |         |           |
| Letter Grades                                          |                   |                         |                 |                 |                      |                   |                      |         |           |
| Letter Transcript                                      |                   |                         |                 |                 |                      |                   |                      |         |           |
| Powered By<br>CAMSS<br>CONSTINUES                      |                   |                         |                 |                 |                      |                   |                      |         |           |
|                                                        |                   | © 2017 Three            | Rivers Systems, | , Inc. All rigi | nts reserved.        |                   |                      |         |           |

## Screenshot 1.2 (Includes access to financial info AND grades)

## Screenshot 1.3 (Includes access to financial info ONLY)

| ← → C 🔒 Secure   https://myportal.burmanu.ca/students/billing.asp |                   |                         |                |        |                      |                   |                        |         |         |
|-------------------------------------------------------------------|-------------------|-------------------------|----------------|--------|----------------------|-------------------|------------------------|---------|---------|
| 👖 Apps 🛛 🕅 Burman University GM 🐇 I                               | Burman CRM System | 🝁 Lacombe, AB - 7 Day i | 🔇 TJ - Meeting | 🔆 D2L  | CAMS Data dictionary | 🗋 Unit4 Helpdesk  | 🕒 Faculty Portal Login |         | ~       |
| BURMAN                                                            |                   |                         |                |        |                      |                   |                        |         |         |
| Frederick Flintstone                                              |                   |                         |                |        |                      |                   | Friday, Jan            | uary 20 | , 2017  |
| Student ID:605000<br>Current term: WI-2016/17 (Change)            | My Billing Ledger |                         |                |        |                      |                   |                        |         |         |
| Edit Profile Logout                                               | ÷                 |                         |                |        |                      |                   |                        |         |         |
| A <u>A</u> A                                                      | Billing Ledger    |                         |                |        |                      |                   |                        |         |         |
| Document Tracking                                                 | Term              | Date Desc               | ription        | Debits | Credits              | Balance           | Ledger/Per             | nding   |         |
| My Ledger                                                         |                   |                         |                |        |                      | Previous Balance: |                        |         | \$ 0.00 |
| My Payment Plan                                                   |                   |                         |                |        |                      | Current Balance:  |                        |         | \$ 0.00 |
| My Financial Aid                                                  |                   |                         |                |        |                      | Overall Balance:  |                        |         | \$ 0.00 |
| My Tax Forms                                                      |                   |                         |                |        |                      |                   |                        |         |         |
| Powered By                                                        |                   |                         |                |        |                      |                   |                        |         |         |
| © 2017 Three Rivers Systems, Inc. All rights reserved.            |                   |                         |                |        |                      |                   |                        |         |         |

Don't delay. Set up this access right away! Parents/Sponsors will gain access to My Tax Forms as well.